# Analiza problemu niewidoczności przedmiotu w Ekstazjuszu.

W przypadku gdy określony blok lub przedmiot nie jest widziany w Ekstazjuszu, należy w pierwszym momencie sprawdzić czy na pewno wszystkie dane zostały prawidłowo uzupełnione w programie SID. Następnie odczekać przynajmniej 1 godzine, ponieważ co taki okres czasu jest przeprowadzana synchronizacja. Obecnie dodatkowym narzędziem do sprawdzenia widoczności przedmiotu w Ekstazjuszu jest zakładka "Sprawdzenie widoczności w Ekstazjuszu". W celu jej uruchomienia należy w Programie SID->Dziekanat wybrać zakładkę Struktury->Widoczność w EKS.

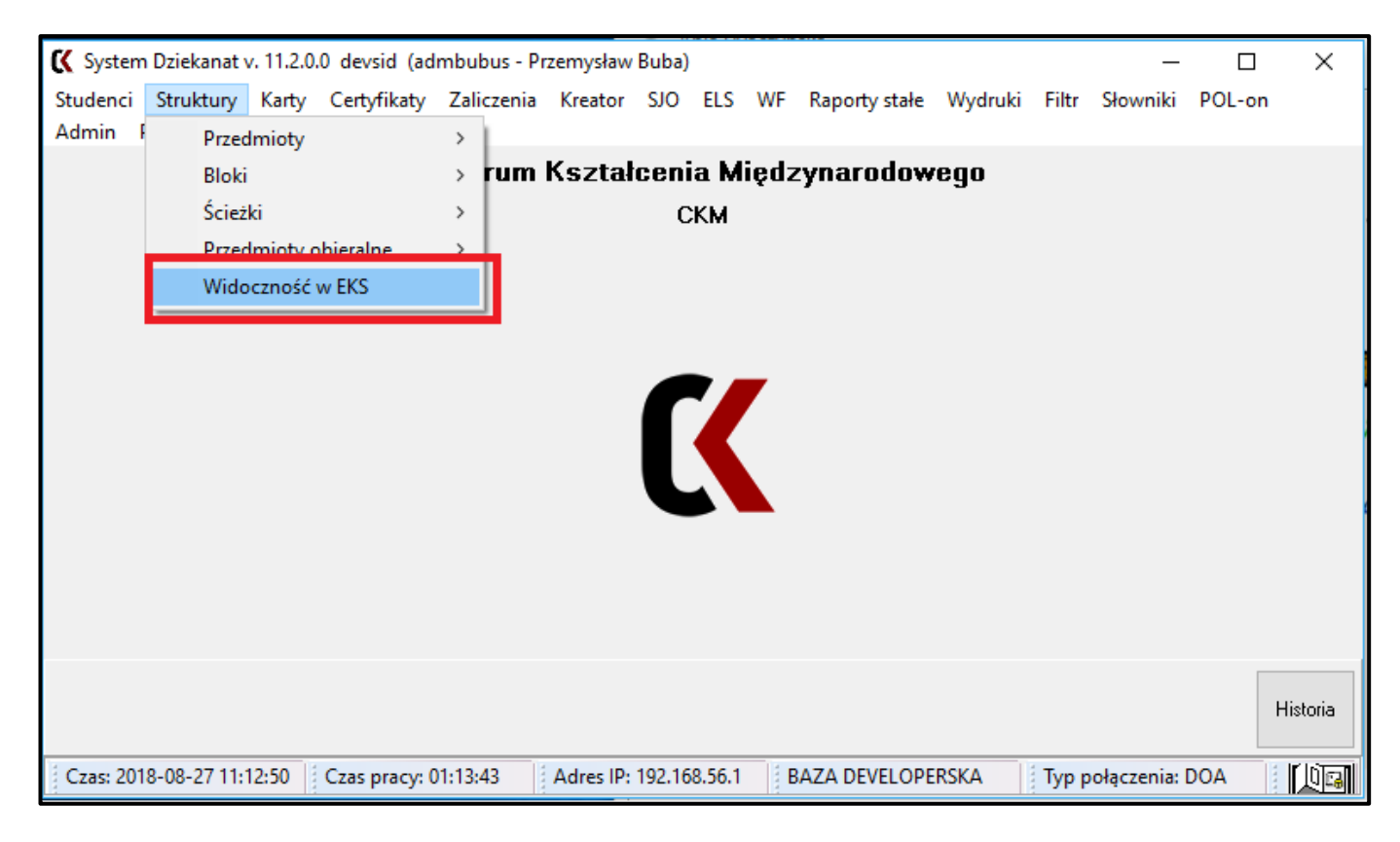

Po uruchomieniu okna ukazuje się formatka za pomocą której możemy zdiagnozować nasz problem z widocznością. Została ona podzielona na 3 części. Dodatkowo w lewym dolnym rogu możemy uzyskać informację o kolejnej synchronizacji z programem EKS.

| 🕻 Sprawdzanie widoczności w Ekstazjuszu                                         | – – ×                                                                                          |
|---------------------------------------------------------------------------------|------------------------------------------------------------------------------------------------|
| 1. Filtr                                                                        | 3. Sprawdzanie widoczności                                                                     |
| Wydział:                                                                        |                                                                                                |
| 2018/19.7                                                                       |                                                                                                |
| CKM 2010/19 2                                                                   | <ul> <li>Stopień studiów Barnaba Widoczność filtr Program kształcenia Okres trwania</li> </ul> |
| Kierunek                                                                        |                                                                                                |
|                                                                                 | < >                                                                                            |
| Blok: 6000                                                                      |                                                                                                |
|                                                                                 |                                                                                                |
| ×                                                                               |                                                                                                |
| Przedmiot:                                                                      | Typ bloku Okres trwania bloku Okres trwania kierunek-blok                                      |
| ~                                                                               |                                                                                                |
| Comostra                                                                        | ▼                                                                                              |
|                                                                                 |                                                                                                |
|                                                                                 |                                                                                                |
|                                                                                 | ▼ Przypisane godziny Ustawiony język Okres trwania Program kształcenia ▲                       |
| 2. Wusulnas presideratu da EKS                                                  |                                                                                                |
| 2. Wysylane przedmioty do EKS                                                   |                                                                                                |
| <ul> <li>Kod Przedmiotu Stopień Tryb Semestr Typ zajęć Liczba godzin</li> </ul> | *                                                                                              |
|                                                                                 |                                                                                                |
|                                                                                 |                                                                                                |
| v                                                                               |                                                                                                |
| Następna synchronizacja bazy programu ZSID z EKS nastąpi o godzinie : 10:38:25  |                                                                                                |

Filtr – Ustawiamy tutaj parametry naszego przedmiotu którego nie widać w Ekstazjuszu.
 Pierwszym parametrem jest wybór Semestru na którym powinien pojawić się przedmiot.
 Następnie wybieramy Kierunek, Blok oraz docelowy przedmiot. Dodatkowo pod oknem wyboru każdej z opcji znajduje się identyfikator który jest wskazówką dla Administratora.

| -1. Filtr<br>Wydział:       | Semestr:                           |
|-----------------------------|------------------------------------|
| СКМ 🗸<br>Kierunek WD ID СКМ | 2018/19 Z V<br>ID semestru 2018191 |
| XX-Z/St.I/E/mgr/angielski   | ~                                  |
| Blok:                       | ID kierunku 5478                   |
| XX-zima                     | $\checkmark$                       |
| Przedmiot:                  | ID bloku 8815                      |
| EPS Project                 |                                    |

 Wysyłane przedmioty do EKS – w tym oknie pojawiają się informację o przedmiocie jeżeli jest on wysyłany poprawnie. W przypadku kiedy on nie jest wysyłany tabela będzie pusta. Z okna możemy wyczytać między innymi kod przedmiotu, stopień studiów,

tryb(stacjonarne/niestacjonarne), semestr, typ zajęć(Ćw-ćwiczenia, P-praktyki...) oraz liczby godzin.

| 2. Wysyłane przedmioty do EKS |                |         |      |         |           |               |    |   |
|-------------------------------|----------------|---------|------|---------|-----------|---------------|----|---|
| •                             | Kod Przedmiotu | Stopień | Tryb | Semestr | Typ zajęć | Liczba godzin |    | ^ |
| ►                             | 00 16 0041 00  | 1       | S    | 5       | RC        |               | 3  |   |
|                               | 00 16 0041 00  | 1       | S    | 5       | P         |               | 90 |   |
|                               |                |         |      |         |           |               |    | ~ |

3. Sprawdzanie widoczności – Ta części formatki jest najbardziej istotna. Dzięki niej będziemy mogli stwierdzić co prawdopodobnie blokuje nasz przedmiot. Zostały zastosowane tutaj 3 kolory, które informują użytkownika o stanie jaki występuje w podanych warunkach. Kolor zielony oznacza sytuację poprawną, czerwony sytuację patologiczną(parametr blokujący wysłanie) oraz pomarańczowy który jest neutralny, nie powoduje blokowanie przedmiotu ale może komplikować operację w programie Ekstazjusz( np. przypisanie godzin)

| ОК               | Parametr jest poprawny.                                            |
|------------------|--------------------------------------------------------------------|
| Niepoprawne dane | Parametr jest częściowo poprawny, preferowane uzupełnienie danych. |
|                  | Przedmiot zostaje wysłany ale mogą wystąpić problemy z niektórymi  |
|                  | możliwościami w programie EKS.                                     |
| Niepoprawne dane | Sytuacja niedopuszczalna.                                          |

### Pierwsza część sprawdza poprawność ustawienia Kierunku

|          |                 | A XX-Z/ | St.I/E/mgr/angielski |                     | ]             |   |
|----------|-----------------|---------|----------------------|---------------------|---------------|---|
| -        | Stopień studiów | Barnaba | Widoczność filtr     | Program kształcenia | Okres trwania | ^ |
| ┝        | ОК              | ОК      | ОК                   | Niepoprawne dane    | ОК            | v |
| <        | B               | С       | D                    | E                   | F             | > |
| <u> </u> |                 |         |                      |                     |               |   |

#### A – nazwa kierunku

B – Stopień studiów - jeżeli nie jest poprawny należy sprawdzić ustawienie opcji

"Kreator->Parametry programu nauczania". Należy dokonać analizy czy pole "Dyplom" odpowiada wartości Stopień studiów.

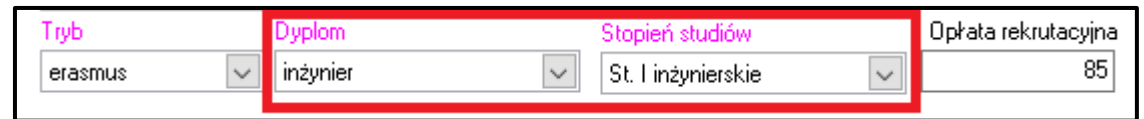

C – Barnaba – w przypadku kiedy kierunek nazywa się "ABS/DSYS" zostaje on zaznaczony na czerwono. Jest to oznaczenie starych kierunków z programu Barnaba, które nie są synchronizowane z programem EKS.

D – Widoczność filtra – sytuacja niepoprawna występuje w przypadku kiedy opcja "Program i specjalności widoczne w filtrze" nie jest zaznaczona. Możemy ją manewrować w zakładce "Kreator->Parametry programu nauczania".

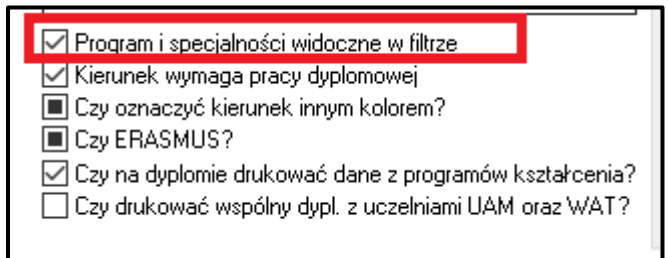

E – Program kształcenia – w przypadku nieprzypisania programu to pole zostaje oznaczone na kolor pomarańczowy. Przedmiot przejdzie do Ekstazjusza ale mogą występować później problemy z niektórymi możliwościami. Aby zmienić parametr tej opcji należy przypisać program kształcenia w zakładce "Kreator->Parametry programu nauczania".

| Program Kształcenia / Kierunek MNiSW |  |  |  |  |  |  |
|--------------------------------------|--|--|--|--|--|--|
| Archiwum Barnaba 🗸                   |  |  |  |  |  |  |
|                                      |  |  |  |  |  |  |

 F – Okres trwania – w przypadku problemu z tą wartością należy przeanalizować czy daty zawarte w kierunku nie przekraczają naszego zakresu. Można to zrobić w oknie "Kreator->Ścieżki".

| — <b>Semestry akademick</b> | ie obc | owiązywania kieru    | nku/ścieżki:            |
|-----------------------------|--------|----------------------|-------------------------|
| Od:                         |        | Do (ostatni semestra | akademicki rekrutacji): |
| 2015/16 Z                   | $\sim$ | nieokreślony         | $\sim$                  |

## Druga część dotyczy ustawień Bloku.

|                               | G English and Communication | n Skills                    |   |
|-------------------------------|-----------------------------|-----------------------------|---|
| <ul> <li>Typ bloku</li> </ul> | Okres trwania bloku         | Okres trwania kierunek-blok | ^ |
| ▶ ОК                          | ОК                          | ОК                          |   |
| н                             | I                           | J                           | ~ |

G – Nazwa bloku

H – Typ bloku – należy pamiętać, że do Ekstazjusza jest wysyłany tylko blok typu BP(blok przedmiot). W przypadku wystąpienia PK(Program kształcenia/studiów), nasza kolumna zostanie wyświetlona na czerwono. Wartość typu bloku ustawiamy podczas tworzenia bloku, w zależności w której zakładce to zrobimy. Tworzymy blok w "Struktura->Bloki->Definiowanie Bloków".

| <ul> <li>nyo pracy okna</li> <li>1 - Bloki z nrzedmiotami</li> </ul> | 2 - Bloki Programu studiów (Kreator) | Akcje |
|----------------------------------------------------------------------|--------------------------------------|-------|
| C 1 Bloki z przodmiołami                                             |                                      | Dodai |
| Lista                                                                | 2018-06-12 12:38:56                  | Dodaj |

 I – Okres trwania bloku – jest to informacja o widełkach dat które można ustalić w zakładce "Struktura->Bloki->Definiowanie Bloków".

| Opis (Dla | a bloków | obieralnych Typ 3 - podać opisowo zakres przedmiotów) |                     |                           |
|-----------|----------|-------------------------------------------------------|---------------------|---------------------------|
| PL        | GB       |                                                       |                     |                           |
|           |          |                                                       | Trwa OD<br>2017/18Z | Trwa DO<br>nieokreślony 🗸 |

J – Okres trwania kierunek-blok. Jest to wartość ustawiana podczas dodawania bloku do kierunku. W celu zmiany tych parametrów należy wejść w "Struktury->Ścieżki->Przypisanie do ścieżek" i skorygować wartość zakresu dat.

| Bloki w ścieżce, Id bloku: 8815 |      |                  |               |               |
|---------------------------------|------|------------------|---------------|---------------|
| Nazwa                           | Sem. | Typ opisowo      | Sem. Akad. Od | Sem. Akad. Do |
| XX-zima                         | 1    | Blok obowiązkowy | 2014/15 Z     | nieokreślony  |
|                                 |      |                  |               |               |

## Trzecia część sprawdza warunki przedmiotu.

|   | K                  | 0086000100      |               |                       |   |
|---|--------------------|-----------------|---------------|-----------------------|---|
| - | Przypisane godziny | Ustawiony język | Okres trwania | Program kształcenia 🦯 | ^ |
|   | Niepoprawne dane   | ОК              | ОК            | Niepoprawne dane      |   |
|   | L                  | М               | Ν             | 0 🗸                   | ~ |

#### K – Kod przedmiotu

L – Przypisane godziny – w przypadku wystąpienia nieprawidłowych danych oznacza, że przedmiot w zakładce "Struktury->Przedmioty->Przedmioty" nie posiada przypisanych godzin.

| Forma zajęć |        | Godziny | Godziny wykłado |           |
|-------------|--------|---------|-----------------|-----------|
| nazwa       | waga % | student | kontakt         | e-learnir |
|             |        |         |                 |           |
|             |        |         |                 |           |
|             |        |         |                 |           |
|             |        |         |                 |           |
|             |        |         |                 |           |
|             |        |         |                 |           |
|             |        |         |                 |           |
| Drofil      |        |         |                 |           |

M – Ustawiony język – w celu wyeliminowania tego problemu należy do przedmiotu przypisać język prowadzenia zajęć. Aby uzupełnić tą wartość należy wejść w "Struktury->Przedmioty >Przedmioty" a następnie ustawić język.

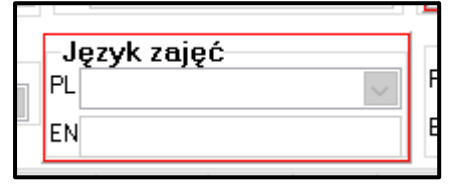

N – Okres trwania – jest ustawienie zakresu dat w "Struktury->Przedmioty->Przedmioty". W przypadku kiedy zakres będzie wykraczał po za nasz ustawiony semestr w tabeli wyświetli się "Niepoprawne dane". Należy skorygować taki problem.

|                                           | 4 |
|-------------------------------------------|---|
| -Trwa                                     | r |
| Od 2002/03 Z 🗸 Do nieokreślon             | ľ |
| Deles e e e e e e e e e e e e e e e e e e |   |

 O – Program kształcenia – jest to wartość nieobowiązkowa, jednak podczas dalszych operacji w Ekstazjuszu mogą wystąpić problem dlatego zalecane jest ustawienie tego parametru. Można to zrobić w oknie "Struktury->Przedmioty->Przedmioty".

| Program kształcenia / Kierunek 🗌 Pokaż wszystkie programy kształcenia |                                 |        |  |  |  |  |  |
|-----------------------------------------------------------------------|---------------------------------|--------|--|--|--|--|--|
| PL                                                                    | W9,10 IBP studia niestacjonarne | $\sim$ |  |  |  |  |  |
| EN                                                                    | Industrial Safety Engineering   |        |  |  |  |  |  |
|                                                                       |                                 |        |  |  |  |  |  |